## **Credit card payments**

## (NTB credit cards and other bank credit cards)

## **NTB Credit Cards**

- 1. Click on the menu option on the top left hand corner, right next to the Nations Trust logo or you can go through quick widgets (in your right hand corner)
- 2. Select "Credit Card Payment"

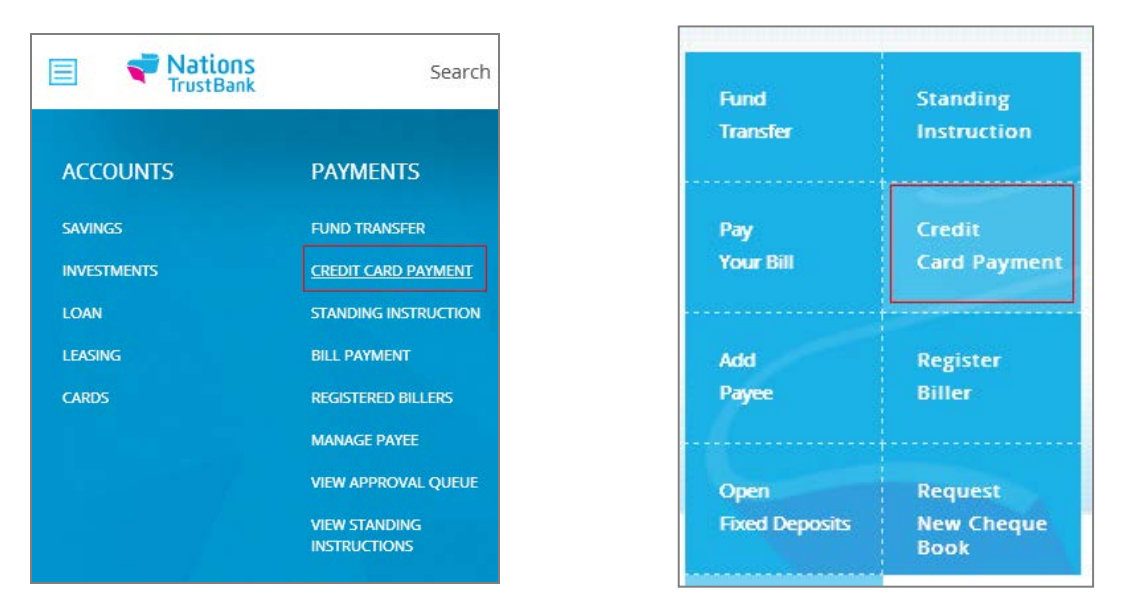

- Select the account where your account will be debited for the payment and then select "Your NTB Card" to make a payment to your own NTB card by selecting the card from the drop down menu and then select "Continue",
- 4. Or by selecting "Other NTB Card" and entering the card number manually you can pay to any other NTB credit card.

| Credit         | Card Payment                           | Credit Card Pay          | /ment                                                                                          |    |
|----------------|----------------------------------------|--------------------------|------------------------------------------------------------------------------------------------|----|
| Credit Card Pa | yment                                  | From                     | Account No.                                                                                    |    |
| From           | Account No.                            |                          | Staff Savings account (Savings) 0012127 Available Balance : LKR.498,601.4 View Account Details | d. |
|                | Statt Savings account (Savings) 0012/M |                          | CARD OTHER NTB CARD OTHER BANK CARD                                                            |    |
| Card No.       | (376657938160564)                      | Card No.                 | 7584636562326163                                                                               |    |
| Amount         | LKR. 20,000 Twenty Thousand            | Amount<br>Effective Date | 10.000 Ten Thousand                                                                            |    |
| Effective Date | 30-Jun-16                              |                          | solution For                                                                                   |    |
|                | Continue 🔿                             |                          | Continue                                                                                       | ÷  |

5. You'll now be redirected to the Payment Verification Page, where you could confirm all the details and click to proceed with the payment

| ← Back to All Cards |                        |                     |          |   |     |   |
|---------------------|------------------------|---------------------|----------|---|-----|---|
| Credit Card Payment |                        |                     |          |   |     |   |
| Payment Verificatio | n                      |                     |          |   |     |   |
| From                | Staff Savings acc      | ount (Savings) 0012 | 17052101 |   |     |   |
| То                  | Card No. : 37665       | 57938160564         |          |   |     |   |
| Amount              | LKR. <b>20,000</b> .00 | (LKR Twenty Thou    | sand )   |   |     |   |
| Date                | 30-Jun-16              |                     |          |   |     |   |
|                     |                        |                     |          |   |     |   |
|                     |                        |                     |          |   |     |   |
|                     |                        |                     |          |   |     |   |
|                     |                        |                     | CANCEL   | × | PAY | ~ |

## Other bank credit cards

- 1. To make a card payment to Other Bank Card,
- 2. Select "Other Bank card"

Note: Last 12 digits of the other bank credit card, needs to be entered

| Credit Card Pay | ment                                   |                                    |
|-----------------|----------------------------------------|------------------------------------|
| From            | Account No.                            |                                    |
|                 | Staff Savings account (Savings) 001247 | Available Balance : LKR.498,601.48 |
|                 |                                        | View Account Details               |
| YOUR NTB C      | ARD OTHER NTB C                        | ARD OTHER BANK CARD                |
| Credit Card No. | 123456789100                           |                                    |
| Card name       | Dinuk                                  |                                    |
| Bank name       | PAN ASIA BANK 🗸                        |                                    |
| Amount          | LKR. 5,000                             | Five Thousand                      |
| Effective Date  | 30-Jun-16                              |                                    |
|                 |                                        | Continue →                         |

- 3. Click on the Continue button
- 4. As you click the Continue button, you will be redirected to the **"Payment verification** page"

5. You can now check the details and click on "Pay" to proceed with the payment.

This other bank credit card payments will be initiated after 12:30pm will get effected on the next working day. (Through SLIPS method)

| Payment Verif | ication                                                                                                    |
|---------------|----------------------------------------------------------------------------------------------------|
| From          | Staff Savings account (Savings) 001217052101                                                                                    |
| То            | Card No. : 123456789100<br>Bank : PAN ASIA BANK (7311001)<br>Branch : METRO                                                     |
| Amount        | LKR. 5,000.00 (LKR Five Thousand )<br>This transaction will get processed via SLIPS. Transfers initiated after 12:30pm will get |
|               | effected on the next working day.                                                                                               |
| Date          | effected on the next working day.                                                                                               |
| Date          | effected on the next working day.                                                                                               |

- 6. Once you have confirmed your payment, Online Banking will provide you with an electronic receipt that includes all the essential details and the e-receipt will be emailed to your online banking registered email address.
- **7.** The Reference Number and the date can be used if you need to make enquiries about this transaction on a future date.